# <u>วิธีปฏิบัติในการเข้าร่วมการสื่อสารสองทาง ผ่านสื่ออิเล็กทรอนิกส์ Inventech Connect</u>

ผู้ถือหน่วยทรัสต์ที่ประสงค์จะเข้าร่วมการสื่อสารสองทางผ่านสื่ออิเล็กทรอนิกส์ สามารถดำเนินการได้ตามขั้นตอนการยื่นแบบคำร้องเข้าร่วม การสื่อสารสองทางผ่านสื่ออิเล็กทรอนิกส์ ดังนี้

## ขั้นตอนการยื่นแบบคำร้องเข้าร่วมการสื่อสารสองทางผ่านสื่ออิเล็กทรอนิกส์

1. ยื่นแบบคำร้องเข้าร่วมการสื่อสารสองทางผ่าน Web browser ให้เข้าไปที่ <u>https://app.inventech.co.th/CPNREIT154987R/#/homepage</u>

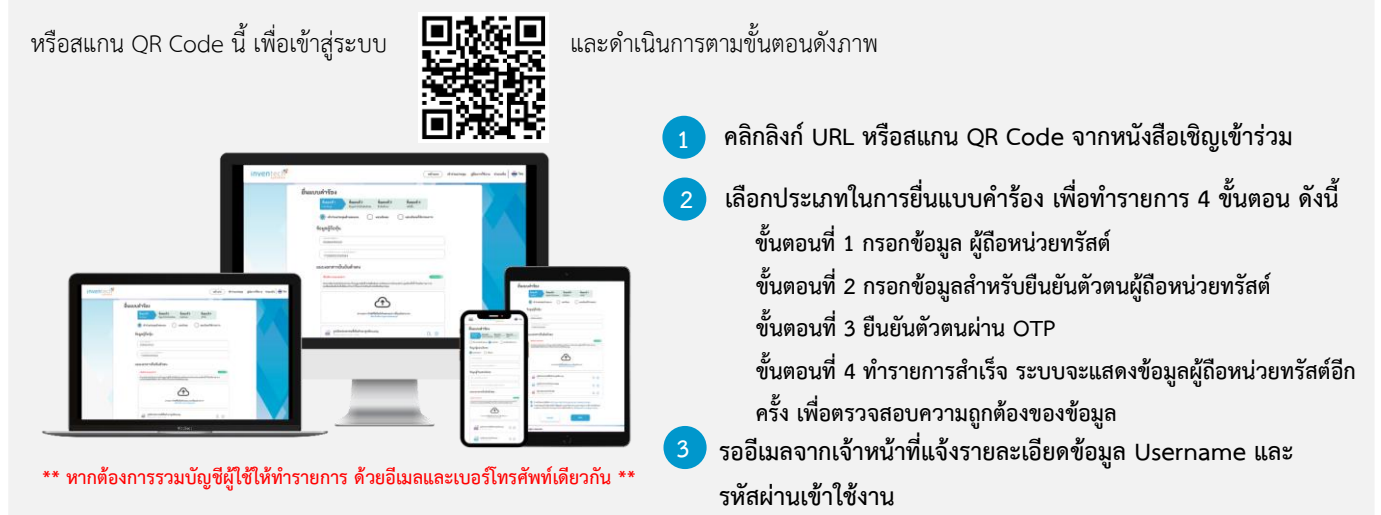

 ผู้ถือหน่วยทรัสต์ที่ประสงค์จะเข้าร่วมการสื่อสารสองทาง ผ่านสื่ออิเล็กทรอนิกส์ ระบบลงทะเบียนยื่นแบบคำร้องจะเปิดให้ดำเนินการตั้งแต่ วันที่ 11 เมษายน 2567 เวลา 08:30 น. โดยระบบจะปิดการลงทะเบียนวันที่ 22 เมษายน 2567 จนกว่าจะปิดการสื่อสารสองทาง

 ระบบประชุมผ่านสื่ออิเล็กทรอนิกส์จะเปิดให้เข้าระบบได้ในวันที่ <u>22 เมษายน 2567 เ</u>วลา <u>12:00 น.</u> (ก่อนเริ่มการสื่อสารสองทาง 2 ชั่วโมง) โดยผู้ถือหน่วยทรัสต์ใช้ Username และ Password ที่ได้รับและปฏิบัติตามคู่มือการใช้งานในระบบ

## หลักฐานในการลงทะเบียนเข้าร่วมการสื่อสารสองทาง

#### <u>บุคคลธรรมดา</u>

 สำเนาบัตรประชาชน หรือสำเนาหนังสือเดินทางของผู้ถือ หน่วยทรัสต์

#### <u>นิติบุคคล</u>

 สำเนาหนังสือรับรองการจดทะเบียนนิติบุคคล
 หนังสือมอบอำนาจ พร้อมลงนามเอกสารแสดงตนที่ออก โดยราชการของผู้มีอำนาจลงนามผูกพันนิติบุคคล
 สำเนาบัตรปปช. หรือสำเนาหนังสือเดินทางของผู้ถือ หน่วยทรัสต์ ผู้ถือหน่วยทรัสต์ <u>สามารถยื่นแบบคำร้องผ่านสื่ออิเล็กทรอนิกส์ได้</u> <u>ตามขั้นตอนที่กำหนด หรือจัดส่งเอกสารและหลักฐาน มายังบริษัทๆ</u> <u>ทางไปรษณีย์ ตามที่อยู่ข้างล่างนี้ โดยเอกสารจะต้อง มาถึงบริษัทๆ</u> <u>ภายในวันที่ 18 เมษายน 2567 เวลา 17.00 น.</u>

บริษัท ซีพีเอ็น รีท แมเนจเมนท์ จำกัด ชั้น 31 อาคารเซ็นทรัลเวิลด์ ออฟฟิศเศส เลขที่ 999/1 ถนนพระราม 1 แขวงปทุมวัน เชตปทุมวัน กรุงเทพฯ 10330

## ี้หากพบปัญหาในการใช้งาน สามารถติดต่อ Inventech Call Center

02-931-9143

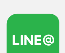

@inventechconnect

ให้บริการระหว่างวันที่ 11 – 22 เมษายน 2567 เวลา 08.30 – 17.30 น. (เฉพาะวันทำการ ไม่รวมวันหยุดราชการและวันหยุดนักขัตฤกษ์)

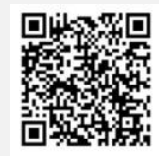

แจ้งปัญหาการใช้งาน @inventechconnect

## สิ่งที่ส่งมาด้วย 3

#### ขั้นตอนการลงทะเบียนเพื่อเข้าร่วมการสื่อสารสองทาง (e-Register)

- กรอกอีเมลและรหัสผ่านที่ได้รับจากอีเมล หรือขอรหัส OTP
- 🔰 กดปุ่ม "ลงทะเบียน"
- กดปุ่ม "เข้าร่วมประชุม" จากนั้นกดปุ่ม "Join Meeting"

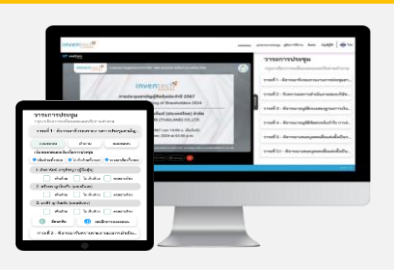

| ขั้นตอนการถามค้าถามผ่านระบบ Inventech Connect |                                                                                                    |
|-----------------------------------------------|----------------------------------------------------------------------------------------------------|
| <text></text>                                 | <ul> <li>เลือกหัวข้อ</li> <li>กดปุ่ม "คำถาม"</li> <li>การสอบถามคำถาม</li> <li>การพิมพ์คำถาม และกด "ส่งคำถาม"</li> <li>การถามผ่านภาพและเสียง</li> <li>กดปุ่ม "สอบถามผ่านภาพและเสียง"</li> <li>กดปุ่ม "ตกลง" เพื่อยืนยันการจองคิว</li> <li>รอเจ้าหน้าที่จัดลำดับคิวในการถามคำถามก่อนที่ท่านจะสามารถเปิดไมโครโฟนและกล้องต่อไป</li> </ul> |

#### คู่มือการใช้งาน Inventech Connect

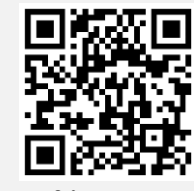

คู่มือการใช้งาน e-Request

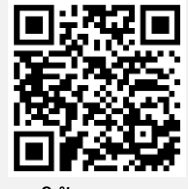

คู่มือการใช้งาน e-Voting

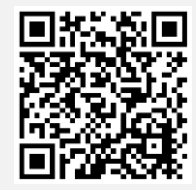

วิดีโอการใช้งานระบบ Inventech Connect

\*หมายเหตุ การทำงานของระบบประชุมผ่านสื่ออิเล็กทรอนิกส์ และระบบ Inventech Connect ขึ้นอยู่กับระบบอินเทอร์เน็ตที่รองรับของผู้ถือหน่วยทรัสต์ หรือผู้รับมอบอำนาจ รวมถึงอุปกรณ์ และ/หรือ โปรแกรมของอุปกรณ์ กรุณาใช้อุปกรณ์ และ/หรือโปรแกรมดังต่อไปนี้ในการใช้งานระบบ

- 1. ความเร็วของอินเทอร์เน็ตที่แนะนำ
  - High Definition Video: ควรมีความเร็วอินเทอร์เน็ตที่ 2.5 Mbps (ความเร็วอินเทอร์เน็ตที่แนะนำ)
  - High Quality Video: ควรมีความเร็วอินเทอร์เน็ตที่ 1.0 Mbps
  - Standard Quality Video: ควรมีความเร็วอินเทอร์เน็ตที่ 0.5 Mbps
- 2. อุปกรณ์ที่สามารถใช้งานได้
  - โทรศัพท์เคลื่อนที่/อุปกรณ์แท็ปเล็ต ระบบปฏิบัติการ iOS หรือ Android
  - เครื่องคอมพิวเตอร์/เครื่องคอมพิวเตอร์โน้ตบุ๊ค ระบบปฏิบัติการ Windows หรือ Mac
- 3. อินเทอร์เน็ตเบราว์เซอร์ Chrome (เบราว์เซอร์ที่แนะนำ) / Safari / Microsoft Edge \*\* โดยระบบไม่รองรับ Internet Explorer

# ้ผังแสดงขั้นตอนการเข้าร่วมการสื่อสารสองทางผ่านสื่ออิเล็กทรอนิกส์ (e-Meeting)

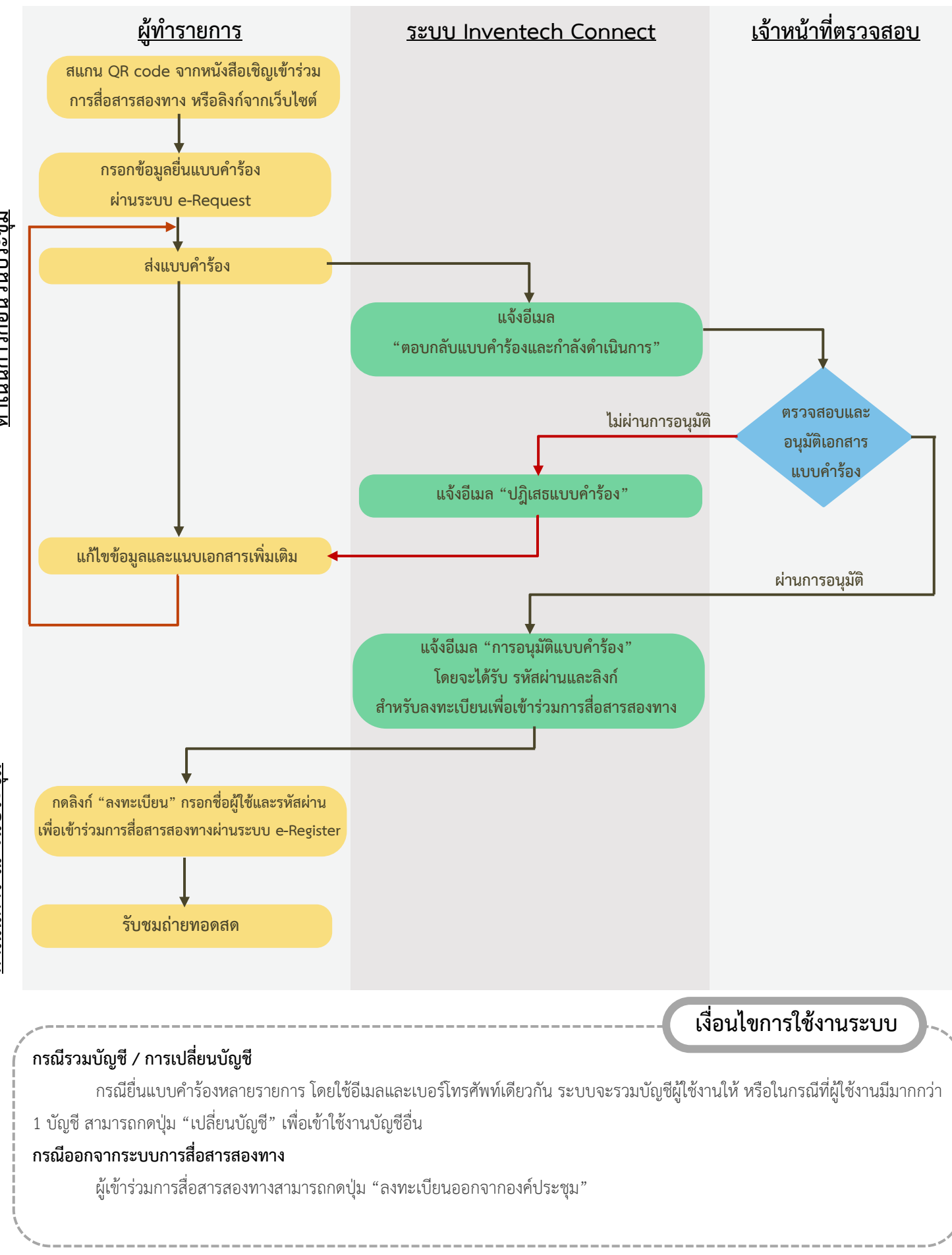